解决方案实践

# 基于辅助弹性网卡实现 ECS 绑定多 IP

文档版本1.0.0发布日期2024-12-30

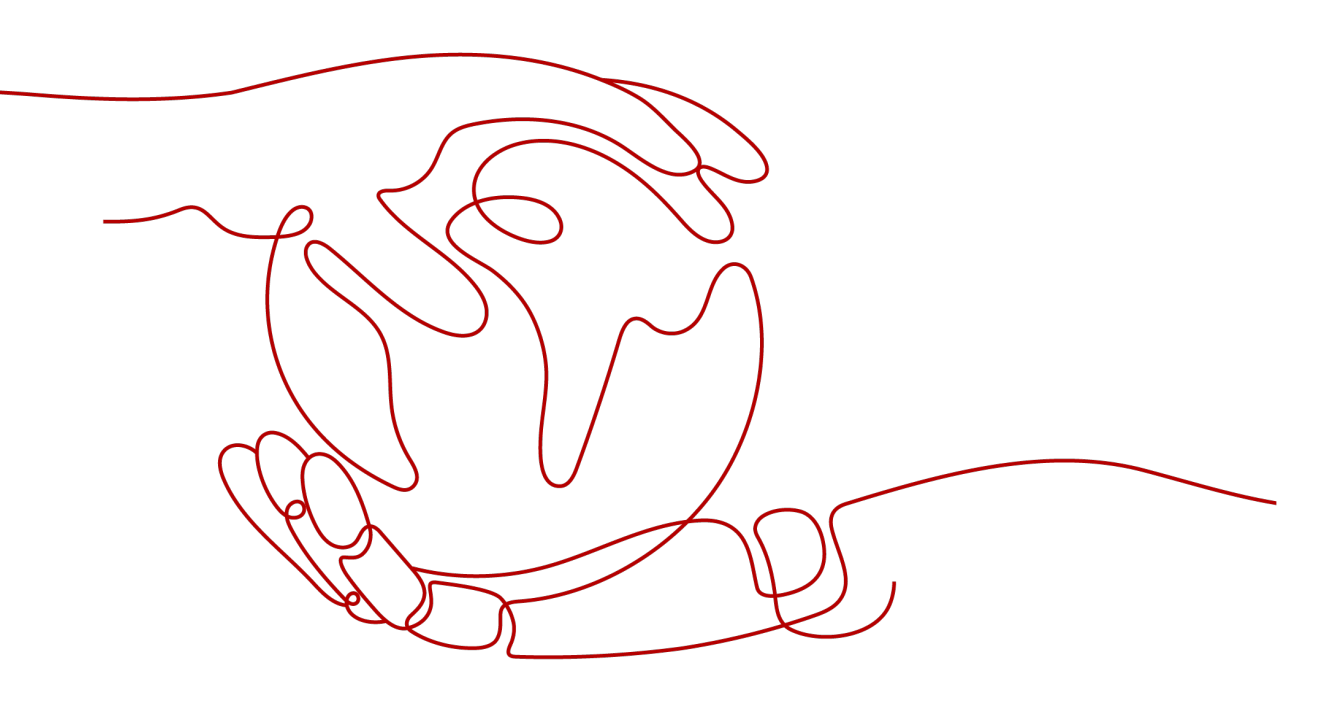

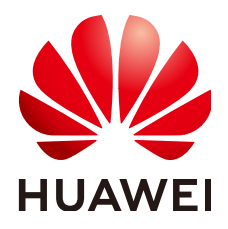

### 版权所有 © 华为技术有限公司 2025。保留一切权利。

非经本公司书面许可,任何单位和个人不得擅自摘抄、复制本文档内容的部分或全部,并不得以任何形式传播。

### 商标声明

### 注意

您购买的产品、服务或特性等应受华为公司商业合同和条款的约束,本文档中描述的全部或部分产品、服务或 特性可能不在您的购买或使用范围之内。除非合同另有约定,华为公司对本文档内容不做任何明示或暗示的声 明或保证。

由于产品版本升级或其他原因,本文档内容会不定期进行更新。除非另有约定,本文档仅作为使用指导,本文 档中的所有陈述、信息和建议不构成任何明示或暗示的担保。

## 安全声明

### 漏洞处理流程

华为公司对产品漏洞管理的规定以"漏洞处理流程"为准,该流程的详细内容请参见如下网址: https://www.huawei.com/cn/psirt/vul-response-process 如企业客户须获取漏洞信息,请参见如下网址: https://securitybulletin.huawei.com/enterprise/cn/security-advisory

目录

| 1 方案概述    | 1  |
|-----------|----|
| 2 资源和成本规划 | 3  |
| 3 实施步骤    | 5  |
| 3.1 准备工作  | 5  |
| 3.2 快速部署  | 8  |
| 3.3 开始使用  |    |
| 3.4 快速卸载  |    |
| 4 附录      | 20 |
| 5 修订记录    | 21 |

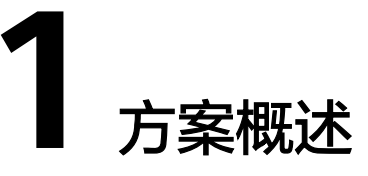

### 应用场景

该解决方案基于辅助弹性网卡,实现为一台弹性云服务器 ECS 绑定多个弹性公网 IP。 通过使单个云服务器实例挂载更多网卡,实现灵活、高可用的网络方案配置。适用于 高可靠网络、多应用部署等多公网IP场景。

### 方案架构

该解决方案部署架构如下图所示:

### **图 1-1** 方案架构图

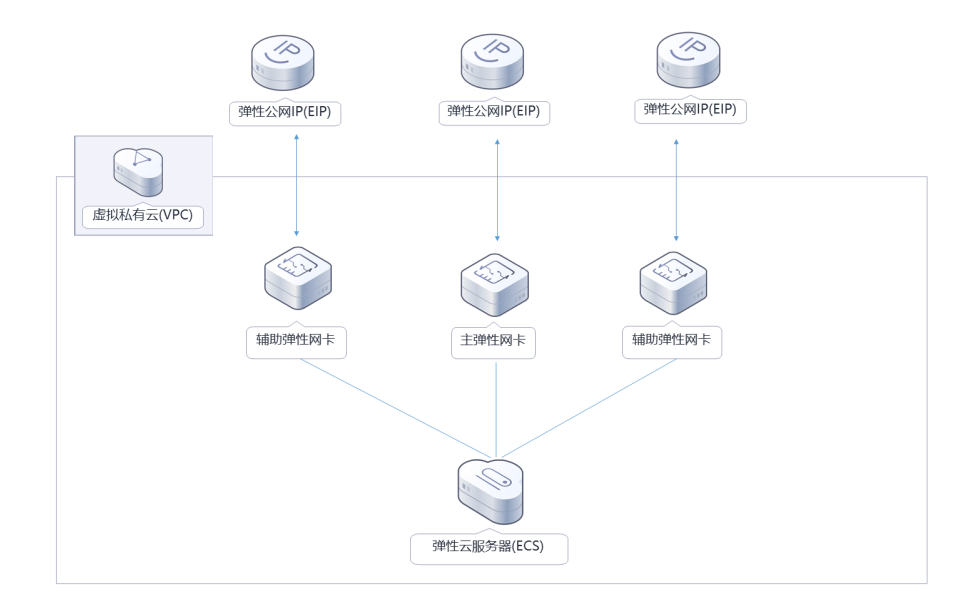

该解决方案会部署如下资源:

- 创建三条弹性公网IP EIP,用于提供访问公网和被公网访问能力。
- 创建两张辅助弹性网卡,分别绑定公网IP,并挂载到云服务器的弹性网卡。

• 创建一台Linux 弹性云服务器 ECS, 挂载三张带有公网IP的弹性网卡, 实现绑定多个IP。

## 方案优势

- 高可靠性
   使用多个公私网IP可以增加网络带宽和处理能力,提高系统的稳定性和响应速
   度;同时可以实现网络服务安全隔离,提高网络服务安全性。
- 高利用率
   可以实现一台云服务器上托管多个应用,并配置独立的公网IP,提高服务器资源
   利用率。
- 一键部署
   一键轻松部署,即可完成云服务器及公网IP等资源的快速发放和资源绑定。

## 约束与限制

- 该解决方案部署前,需注册华为账号并开通华为云,完成实名认证,且账号不能 处于欠费或冻结状态。如果计费模式选择"包年包月",请确保账户余额充足以 便一键部署资源的时候可以自动支付;或者在一键部署的过程进入费用中心,找 到"待支付订单"并手动完成支付。
- 该解决方案提供两种一键部署方式,选择已有VPC方式部署时,需要参考准备工作中获取资源ID,提前获取相关资源ID值后方可进行一键部署。
- 确认租户配额充足:在"资源 > 我的配额"中查看以下配额是否充足,如配额不够,请提前提工单申请增加配额:
  - 计算:弹性云服务器实例数、CPU核心数、RAM容量;
  - 存储:云硬盘;
  - 网络:虚拟私有云弹性IP。

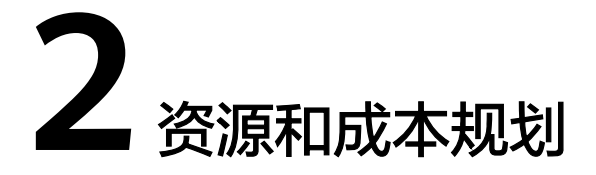

该解决方案主要部署如下资源,不同产品的花费仅供参考,具体请参考华为云<mark>官网价</mark> 格,实际以收费账单为准:

表 2-1 资源和成本规划(按需计费)

| 华为云服务      | 配置示例                           | 每月预估花费    |
|------------|--------------------------------|-----------|
| 弹性云服务器ECS  | ● 按需计费: 0.48元/小时               | 343.44 元  |
|            | ● 区域: 华北-北京四                   |           |
|            | <ul> <li>计费模式:按需计费</li> </ul>  |           |
|            | ● 规格: 通用计算增强型 C7   2核<br>  4GB |           |
|            | • 镜像: CentOS 7.9 64bit         |           |
|            | ● 系统盘:高IO   100GB              |           |
|            | ● 购买量:1                        |           |
| 弹性公网IP EIP | ● 按需计费: 0.32元/小时               | 723.60 元  |
|            | ● 区域: 华北-北京四                   |           |
|            | <ul> <li>计费模式:按需计费</li> </ul>  |           |
|            | ● 产品类型: 独享                     |           |
|            | ● 线路: 全动态BGP                   |           |
|            | <ul> <li>公网带宽:按带宽计费</li> </ul> |           |
|            | ● 带宽: 5Mbit/s                  |           |
|            | ● 购买数量:3                       |           |
| 辅助弹性网卡     | ● 购买数量:2                       | 免费        |
| 合计         | -                              | 1067.04 元 |

### 表 2-2 资源和成本规划(包年包月)

| 华为云服务      | 配置示例                           | 每月预估花费   |
|------------|--------------------------------|----------|
| 弹性云服务器ECS  | ● 区域:华北-北京四                    | 240.50 元 |
|            | ● 计费模式:包月                      |          |
|            | ● 规格: 通用计算增强型 C7   2核<br>  4GB |          |
|            | ● 镜像:CentOS 7.9 64bit          |          |
|            | ● 系统盘: 高IO   100GB             |          |
|            | ● 购买量:1                        |          |
| 弹性公网IP EIP | ● 区域:华北-北京四                    | 345.00 元 |
|            | ● 计费模式:包月                      |          |
|            | ● 产品类型: 独享                     |          |
|            | ● 线路:全动态BGP                    |          |
|            | <ul> <li>公网带宽:按带宽计费</li> </ul> |          |
|            | ● 带宽: 5Mbit/s                  |          |
|            | ● 购买数量:3                       |          |
| 辅助弹性网卡     | ● 购买数量:2                       | 免费       |
| 合计         | -                              | 585.50元  |

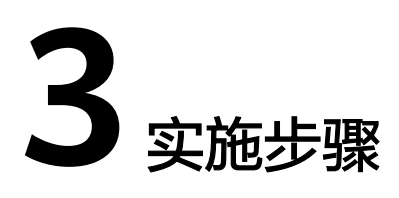

3.1 准备工作3.2 快速部署3.3 开始使用3.4 快速卸载

## 3.1 准备工作

## 获取资源 ID

**步骤1** 登录进入<u>虚拟私有云VPC</u>,单击"子网",进入子网列表页面。选择一个子网,后续 使用已有VPC一键部署的云服务器将在该子网下创建。

### **图 3-1** 子网列表

| 网络控制台                | Q | 子网 ③                                                                                | @ 满意意                                          | 用价 动服务简介 创建子网 |
|----------------------|---|-------------------------------------------------------------------------------------|------------------------------------------------|---------------|
| 总览 NEW<br>自助问题诊断 NEW |   | ( 号田 ∨ )                                                                            |                                                |               |
| 我的收藏                 | > | Q subnet-defualt                                                                    |                                                | × Q 🛞         |
| 虚拟私有云                |   | bc26 224 d£Rith ⊖ IPv4 ⊖ IPv6                                                       | ⊖   秋恣 ⊖   <u>可用区</u> ⊖   网络A ⊖   脂由表 ⊖   所有者切 | ŧEID ⊕        |
| 我的VPC                |   | subnet-defualt 2 0 <sup>1</sup><br>bc2 1ac9 0 <sup>1</sup> vpc-defualt 192.168.0 开篇 | IPv6 O 可用 可用区1 去关联 Ttb-vpc-de<br>默认路由表 89      | c71           |
| <b>子网</b><br>弹性网卡    |   | 单击复制                                                                                |                                                |               |
| 路由表                  |   | 总亲数: 1                                                                              |                                                | 10 ~ < 1 >    |

**步骤2** 单击"安全组",进入安全组列表页面。选择一个,后续使用已有VPC一键部署的云服务器将在该安全组下创建。

### 图 3-2 安全组 ID

| 网络控制台                | Q | 安 | <b>全组</b> ⑦                                                                                                    |         |           |                     |         | (2) 满意意汗价 (2) 使用指南 信誉的全社 |
|----------------------|---|---|----------------------------------------------------------------------------------------------------|---------|-----------|---------------------|---------|--------------------------|
| 总览 NEW<br>白助问题诊断 NEW |   |   | (1) 日本(1) 日本(1) 11 11 11 11 11 11 11 11 11 11 11 11 1 |         |           |                     |         |                          |
| 我的收藏                 | > |   | g-default                                                                                                    |         |           |                     |         | × Q 🛛                    |
| 虚拟私有云                |   |   | D297t 1712                                                                                                    | 2全組規則 ⇔ | 关联实例 描述 令 | 创建时间 令              | 企业项目 🔶  | 提作                       |
| 我的VPC<br>子网          |   |   | □ <mark>sg-default &amp; □</mark><br>b297 2 □                                                                                                    | 3       | 0 -       | 2024/11/28 15:30:37 | default | 配置规则 管理实例 更多 >           |
| 弹性网卡路由表              |   |   | sg-default-smb         单击复制           10898         836                                                                                                    | 13      | 2 -       | 2024/06/20 11:59:17 | default | 配置规则 管理实例 更多 >           |
| 对等连接                 |   | < | 总条数: 2                                                                                                    |         |           |                     |         | 10 ~ (1 >                |
| 访问控制                 |   |   |                                                                                                    |         |           |                     |         |                          |
| 网络ACL<br>安全组         |   |   |                                                                                                    |         |           |                     |         |                          |
| 云防火墙 🖸               |   |   |                                                                                                    |         |           |                     |         |                          |
|                      |   |   |                                                                                                    |         |           |                     |         |                          |

----结束

## 创建 rf\_admin\_trust 委托(可选)

**步骤1** 进入华为云官网,打开<mark>控制台管理</mark>界面,鼠标移动至个人账号处,打开"统一身份认证"菜单。

图 3-3 控制台管理界面

|     |        |                 |  | 1 200 KTRASHINGO, 7 | 7在安全风险,诸部带性安全说是 | D-RESIMPLY | ሰናው ተመልቋ | eren. |  |  |  |           |                 |            |   |
|-----|--------|-----------------|--|---------------------|-----------------|------------|----------|-------|--|--|--|-----------|-----------------|------------|---|
| *** | 华为云    | 2 12015 • 12013 |  |                     | 12.2            |            |          |       |  |  |  |           |                 | F 🕹        | • |
| Ξ   | 88 .EZ | ↔ 逃渡管理          |  |                     |                 |            |          |       |  |  |  | [1:01:57] | s <b>) a</b> ns | 8 <b>-</b> |   |
|     |        |                 |  |                     |                 |            |          |       |  |  |  |           |                 |            |   |

图 3-4 统一身份认证菜单

| 简体中文<br>_         | ETRETRETRET<br>FURTUR |
|-------------------|-----------------------|
| 基本信息              |                       |
| 安全设置              | E                     |
| 。 我的凭证            |                       |
| 统一身份              | 认证                    |
| 切换角色              | 1                     |
| <sup>2</sup> 标签管理 | 1                     |
| 操作日志              |                       |
| 2                 | 退出                    |

步骤2 进入"委托"菜单,搜索"rf\_admin\_trust"委托。

**图 3-5** 委托列表

| 委托 ③            |            |         |                               |       |               | 创建委托 |
|-----------------|------------|---------|-------------------------------|-------|---------------|------|
| 删除 您还可以创建49个委托。 |            |         |                               | 全部类型  | ▼ 请输入委托名称进行搜索 | Q    |
| 更托名称ID ↓目       | 委托对象 ↓Ξ    | 要托时长 ↓Ξ | 创建时间 45                       | 描述 1日 | 操作            |      |
| rf_admin_trust  | 云服勞<br>RFS | 永久      | 2023/05/31 11:07:56 GMT+08:00 | -     | 接权 修改 删除      |      |

- 如果委托存在,则不用执行接下来的创建委托的步骤
- 如果委托不存在时执行接下来的步骤创建委托
- **步骤3** 单击步骤2界面中的"创建委托"按钮,在委托名称中输入"rf\_admin\_trust",委托 类型选择"云服务",选择"RFS",单击"下一步"。

**图 3-6** 创建委托

| 委托 / <b>刨建安托</b> |                                                                                                    |
|------------------|----------------------------------------------------------------------------------------------------|
| * 委托名称           | rf_admin_trust                                                                                      |
| * 委托类型           | <ul> <li>普通帐号</li> <li>将帐号内资源的操作权限委托给其他华为云帐号。</li> <li>云服务</li> <li>将帐号内资源的操作权限委托给华为云服务。</li> </ul> |
| * 云服务            | RFS •                                                                                               |
| * 持续时间           | 永久 🔹                                                                                                |
| 描述               | 请输入委托信息。                                                                                            |
|                  | 0/255                                                                                               |

步骤4 在搜索框中输入"Tenant Administrator"权限,并勾选搜索结果。

### **图 3-7** 选择策略

| () 2010 () 2010 - 400 () 2010 () 400 () 2010 () 400 () 400 | Rejenc                                  |
|----------------------------------------------------------------------------------------------------|-----------------------------------------|
| 委托Yf_admin_trust2"将拥有所造策器                                                                                                    | ariadus:                                |
| 重要已迭(1) 从其他区域项目契制权限                                                                                                    | 全部契型 ▼ 所有云服务 ▼ Tenant Administrator X Q |
| ✓ 名称                                                                                                    | 类型                                      |
| Tenant Administrator<br>全部可能好者理念(MAWA若理印度)                                                                                                    | 影病角色                                    |

### 步骤5选择"所有资源",并单击下一步完成配置。

### 图 3-8 设置授权范围

| () BRANH — () ANK () ANK () AN | 田列日版 |
|----------------------------------------------------------------------------------------------------|------|
| ◎ 有层出的切碎活用分類率、系統也等以下現の可思力量、更優于空影・/ 公開の一方面構成、可能行為目標、「新知道の有高額の近期に有限者の合き的目的で認識方案                                                                                                    | ×    |
| 造得核权范围为案                                                                                                    |      |
| <ul> <li>Martin</li> <li>Hole, Martingsonstrationations, Emission</li> </ul>                                                                                                    |      |
| 単行列を力変                                                                                                    |      |

### 步骤6 "委托"列表中出现 "rf\_admin\_trust" 委托则创建成功。

#### **图 3-9** 委托列表

| )               |            |         |                               |       |               | 10.0054H |
|-----------------|------------|---------|-------------------------------|-------|---------------|----------|
| 图除 想还可以创建49个委托。 |            |         |                               | 全部英型  | ▼ 消输入委托名称进行搜索 | Q        |
| 要托名称/ID ↓Ξ      | 要托对象 ↓Ξ    | 要托时长 ↓Ξ | 创建时间 15                       | 描述 1Ξ | 操作            |          |
| rf_admin_trust  | 云服务<br>RFS | 永久      | 2023/05/31 11:07:58 GMT+08:00 | **    | 授权 悌改 删除      |          |

### ----结束

## 3.2 快速部署

本章节主要帮助用户快速部署该解决方案。

### 🗀 说明

- 华北-北京四Region下创建的ECS默认在可用区一,用户在选择ECS规格时需要在ECS控制台 确认该可用区下资源是否支持购买。亚太-香港默认可用区三,亚太-香港默认可用区一。
- 使用已有VPC资源部署方案的时候,请确保选择的子网剩余可用私网IP地址数量不少于需要 绑定的EIP数量。

#### 表 3-1 参数填写说明(新建 VPC 版)

| 参数名称     | 类型     | 是否必填 | 参数解释                                                                                                | 默认值                                                      |
|----------|--------|------|----------------------------------------------------------------------------------------------------|----------------------------------------------------------|
| vpc_name | String | 必填   | 虚拟私有云 VPC名称,该<br>模板使用新建VPC,不允<br>许重名。取值范围:1-64<br>个字符,仅支持中文、英<br>文字母、数字、_(下划<br>线)、-(中划线)、.<br>(点)。 | binding-<br>multiple-ip-<br>addresses-to-<br>an-ecs-demo |

| 参数名称                        | 类型     | 是否必填 | 参数解释                                                                                                    | 默认值                                                      |
|-----------------------------|--------|------|----------------------------------------------------------------------------------------------------|----------------------------------------------------------|
| security_g<br>roup_nam<br>e | String | 必填   | 安全组名称,该模板新建<br>安全组,安全组规则请参<br>考 <b>安全组规则修改(可</b><br>选)进行修改。取值范<br>围:1-64个字符,支持数<br>字、字母、中文、_(下<br>划线)、-(中划线)、.<br>(点)。   | binding-<br>multiple-ip-<br>addresses-to-<br>an-ecs-demo |
| ecs_name                    | String | 必填   | 弹性云服务器名称,不支<br>持重名。取值范围:1-64<br>个字符,支持中文、英文<br>字母、数字、_(下划<br>线)、-(中划线)、.<br>(点)。                                         | binding-<br>multiple-ip-<br>addresses-to-<br>an-ecs-demo |
| ecs_flavor                  | String | 必填   | 弹性云服务器规格,支持<br>辅助弹性网卡的云服务器<br>实例规格如:C7、S7、<br>M7,其他支持辅助弹性<br>网卡的规格请参考 <mark>规格清</mark><br>单(x86)。                        | c7.large.2                                               |
| ecs_passw<br>ord            | String | 必填   | 弹性云服务器初始化密<br>码。取值范围:长度为<br>8-26个字符,密码至少包<br>含大写字母、小写字母、<br>数字和特殊字符(!@\$<br>%^=+[{()}]:,./?~#*)中<br>的三种,管理员账户默认<br>root。 |                                                          |
| root_volu<br>me_type        | String | 必填   | 云服务器系统盘类型,支<br>持高IO(SAS)、极速型<br>SSD(ESSD)、通用型<br>SSD V2(GPSSD2)、超<br>高IO(SSD)、通用型<br>SSD(GPSSD)。                         | SAS                                                      |
| root_volu<br>me_size        | String | 必填   | 系统盘大小,以GB为单<br>位,不支持缩盘。取值范<br>围为40-1,024。                                                                                | 100                                                      |
| eip_size                    | String | 必填   | 弹性公网IP带宽大小,该<br>模板计费方式为按带宽计<br>费。取值范围:<br>1-2,000Mbit/s。                                                                 | 5                                                        |

| 参数名称                | 类型     | 是否必填 | 参数解释                                                                                                    | 默认值      |
|---------------------|--------|------|----------------------------------------------------------------------------------------------------|----------|
| eip_count           | String | 必填   | 云服务器需要绑定的弹性<br>公网IP数量,该值需结合<br>上述填写的ECS规格支持<br>的辅助弹性网卡数,上限<br>不得超过ECS支持的最大<br>辅助弹性网卡个数加一,<br>取值范围:2-257。                                                               | 3        |
| charging_<br>mode   | String | 必填   | 计费模式,默认自动扣<br>费。可选值为:postPaid<br>(按需计费)、prePaid<br>(包年包月)。                                                                                                    | postPaid |
| charging_<br>unit   | String | 必填   | 订购周期类型。仅当<br>charging_mode为<br>prePaid(包年/包月)生<br>效,此时该参数为必填参<br>数。可选值为:month<br>(月),year(年)。                                                                          | month    |
| charging_<br>period | Number | 必填   | 订购周期,仅当<br>charging_mode为<br>prePaid(包年/包月)生<br>效,此时该参数为必填参<br>数。当<br>charging_unit=month<br>(周期类型为月)时,取<br>值范围:1-9;当<br>charging_unit=year(周<br>期类型为年)时,取值范<br>围:1-3。 | 1        |

## 表 3-2 参数填写说明(已有 VPC 版)

| 参数名称                  | 类型     | 是否必填 | 参数解释                                                                     | 默认值 |
|-----------------------|--------|------|--------------------------------------------------------------------------|-----|
| subnet_id             | String | 必填   | 已有子网ID,此模板将在<br>该子网下创建云服务器,<br>获请参考 <b>3.1准备工作步</b><br><mark>骤</mark> 1。 |     |
| security_g<br>roup_id | String | 必填   | 已有安全组ID,此模板将<br>在该安全组下创建云服务<br>器,获取请参考 <b>3.1准备</b><br>工作步骤2。            |     |

| 参数名称                 | 类型     | 是否必填 | 参数解释                                                                                                    | 默认值                                                      |
|----------------------|--------|------|----------------------------------------------------------------------------------------------------|----------------------------------------------------------|
| ecs_name             | String | 必填   | 弹性云服务器名称,不支<br>持重名。取值范围:1-64<br>个字符,支持中文、英文<br>字母、数字、_(下划<br>线)、-(中划线)、.<br>(点)。                                        | binding-<br>multiple-ip-<br>addresses-to-<br>an-ecs-demo |
| ecs_flavor           | String | 必填   | 弹性云服务器规格,支持<br>辅助弹性网卡的云服务器<br>实例规格如:C7、S7、<br>M7,其他支持辅助弹性<br>网卡的规格请参考 <mark>规格清</mark><br>单(x86)。                       | c7.large.2                                               |
| ecs_passw<br>ord     | String | 必填   | 弹性云服务器初始化密<br>码。取值范围:长度为<br>8-26个字符,密码至少包<br>含大写字母、小写字母、<br>数字和特殊字符(!@\$<br>%^=+[{()}]:,/?~#*)中<br>的三种,管理员账户默认<br>root。 |                                                          |
| root_volu<br>me_type | String | 必填   | 云服务器系统盘类型,支<br>持高IO(SAS)、极速型<br>SSD(ESSD)、通用型<br>SSD V2(GPSSD2)、超<br>高IO(SSD)、通用型<br>SSD(GPSSD)。                        | SAS                                                      |
| root_volu<br>me_size | String | 必填   | 系统盘大小,以GB为单<br>位,不支持缩盘。取值范<br>围为40-1,024。                                                                               | 100                                                      |
| eip_size             | String | 必填   | 弹性公网IP带宽大小,该<br>模板计费方式为按带宽计<br>费。取值范围:<br>1-2,000Mbit/s。                                                                | 5                                                        |
| eip_count            | String | 必填   | 云服务器需要绑定的弹性<br>公网IP数量,该值需结合<br>上述填写的ECS规格支持<br>的辅助弹性网卡数,上限<br>不得超过ECS支持的最大<br>辅助弹性网卡个数加一,<br>取值范围:2-257。                | 3                                                        |
| charging_<br>mode    | String | 必填   | 计费模式,默认自动扣<br>费。可选值为:postPaid<br>(按需计费 )、prePaid<br>(包年包月 )。                                                            | postPaid                                                 |

| 参数名称                | 类型     | 是否必填 | 参数解释                                                                                                    | 默认值   |
|---------------------|--------|------|----------------------------------------------------------------------------------------------------|-------|
| charging_<br>unit   | String | 必填   | 订购周期类型。仅当<br>charging_mode为<br>prePaid(包年/包月)生<br>效,此时该参数为必填参<br>数。可选值为:month<br>(月),year(年)。                                                                          | month |
| charging_<br>period | Number | 必填   | 订购周期,仅当<br>charging_mode为<br>prePaid(包年/包月)生<br>效,此时该参数为必填参<br>数。当<br>charging_unit=month<br>(周期类型为月)时,取<br>值范围:1-9;当<br>charging_unit=year(周<br>期类型为年)时,取值范<br>围:1-3。 | 1     |

### **步骤1** 登录**华为云解决方案实践**,选择"基于辅助弹性网卡实现ECS绑定多IP"并单击,跳转 至该解决方案实施库详情页。

### 图 3-10 解决方案实施库

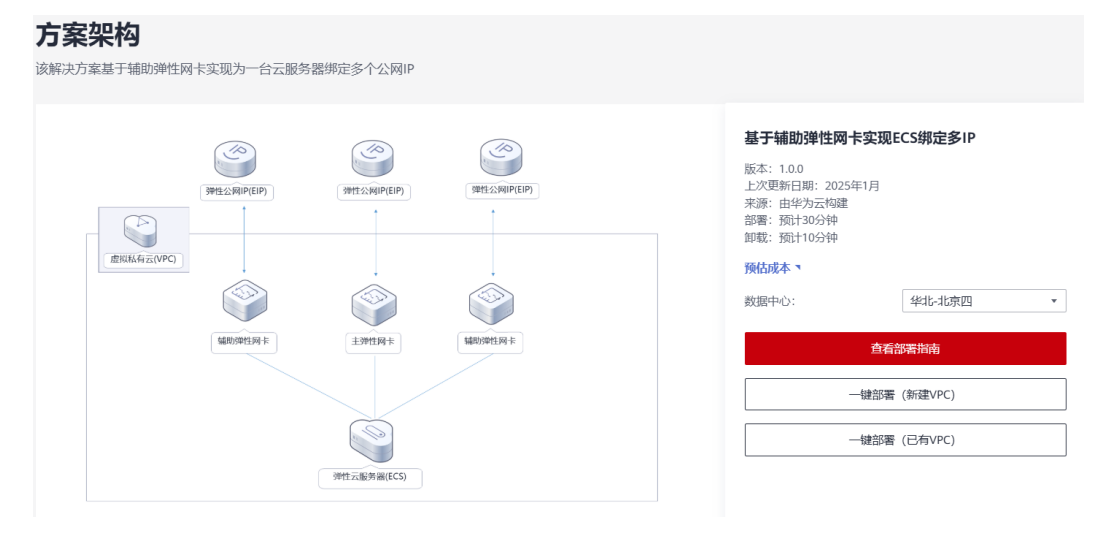

**步骤2** 选择需要部署区域及模板,单击"一键部署",跳转至该解决方案创建资源栈部署界面。下文将以华北-北京四区域的"新建VPC版"部署方式为例,说明如何进行快速部署。

### **图 3-11** 创建资源栈

| 立即创建资源栈 |                                                                               |  |
|---------|-------------------------------------------------------------------------------|--|
| 选择模板    | 2 配置申政         3 出资标设置         4 配置确认                                         |  |
| 相建方式    | 已有國政在可與化論網路部建                                                                 |  |
| 板來源     | 私有機数 URL 上传機数<br>每个创意技都是基于模型创建的,模型中必须要有 部 <u>期代码文件</u> (扩展名为时印II json)。       |  |
| l板 URL  | https://documentation-samples.obs.cn-north-4.myhu<br>能的至少需要有部署代码文件、文件不能超过1MB。 |  |
|         | 資源編排服务不会在管理資源之外的場果使用您上传的数据。                                                   |  |
|         | 1. 资源集建服务不会在整理资源之外的场景使用念上问的数量。                                                |  |
|         |                                                                               |  |
|         |                                                                               |  |
|         |                                                                               |  |

### 步骤3 单击"下一步",参考表3-1完成自定义参数填写。

### **图 3-12** 参数配置

| <   立即创建    | 资源栈                                                                                                    |              |                                                               |
|-------------|----------------------------------------------------------------------------------------------------|--------------|---------------------------------------------------------------|
| ✓ 选择模板 −    | 2 配置参数         3 资源终设置         4 配置输从                                                                                 |              |                                                               |
| ★ 资源栈名称     | binding-multiple-ip-addresses-to-an-ecs-using-supplementary-ne           習習経68年以中立處英定并給,支持中文,大小写英文,数字,下题紙,中影紙,128个学得之 | 内。资源线名称不能量名。 |                                                               |
| 描述          | ■子緒助弾性科+实现ECS等定多P<br>18255 - 4                                                                                        |              |                                                               |
| <b>配置参数</b> | (2次参数6称 Q) 2 依備制要求対部分推測加速 ③                                                                                           |              |                                                               |
| 参数名称        | (f)                                                                                                    | 类型           | 描述                                                            |
| * vpc_name  | binding-multiple-ip-addresses-to-an-ecs-demo                                                                          | string       | 虚拟私客云 VPC名称,读模板使用新建VPC,不允许重名。取做范围:1-64个字符,仅支持中文,英文字母、数字、_ (下… |
|             |                                                                                                    |              | (上一歩) 下一歩                                                     |

**步骤4** (可选,如果使用华为主账号或admin用户组下的IAM子账户可不选委托)在资源设置 界面中,在权限委托下拉框中选择"rf\_admin\_trust"委托,单击"下一步"。

### 图 3-13 资源栈设置

| < 立即创建资源性  |                                                      |
|------------|------------------------------------------------------|
| ① 法择权权 ——— | (2) KEIRAN (2) KEIRAN                                |
| * 17R#H    | Naswedowd         #                                  |
| 國家投票       | ⑦ 开始回来来示意作天教时,会自然回惑王系统所保持的上一个成功的思想状态。他提系可在思想找到能力国情况。 |
| 删除信约       | D 以上规则和优势分析的地。他提出可在使用机计描述因为此。                        |
|            |                                                      |
|            |                                                      |
|            |                                                      |
|            |                                                      |
|            |                                                      |
|            | 6                                                    |
|            |                                                      |
|            |                                                      |
|            |                                                      |
|            | L-# <b>T-#</b>                                       |
|            |                                                      |

步骤5 在配置确认界面中,单击"创建执行计划"。

### **图 3-14** 创建执行计划

| 立即创建资源栈                            |                                               |               |                                                                             |
|------------------------------------|-----------------------------------------------|---------------|-----------------------------------------------------------------------------|
| 送择模板 —— () 1                       | 配置参数 ──── ✓ 资源核设置 ──── 4                      | 配置确认          |                                                                             |
| <ol> <li>资源编排服务使用免费,但资源</li> </ol> | 1栈内包含的资源可能需要付费。目前暂不支持在当前页直询()                 | ?格,您可通过 创建执行计 | 划 (绝麗) 后获取饭估费用。                                                             |
| 选择模板                               |                                               |               |                                                                             |
| 资源线名称                              | binding-multiple-ip-addresses-to-an-ecs-using |               | 描述 基于辅助弹性网卡实现ECS绑定多IP                                                       |
| 配置参数 2                             | a                                             | 类型            | 新述                                                                          |
| vpc_name                           | binding-multiple-ip-addresses-to-an-ecs-demo  | string        | 虚拟私有云 VPC名称,读模板使用新建VPC,不允许量名,取值范围:1-64个字符,仅支持中文、英文字母、数字、(下划线)、-(中           |
| security_group_name                | binding-multiple-ip-addresses-to-an-ecs-demo  | string        | 安全组名称,该模板使用新建安全组,安全组现则请参考部署指南进行配置。取值范围:1-64个字符,仅支持数字、字母、中文、_(下划线)           |
| ecs_name                           | binding-multiple-ip-addresses-to-an-ecs-demo  | string        | 押性云服务馨名称,不支持重名。取值范围:1-64个字符,支持中文、英文字母、数字、_ (下划线) 、- (中划线) 、 - (倍) 。默认: bind |
| 电预估: 创建执行计划 (免费) 后可言               | 获取预估费用                                        |               | 上ー歩 如諸族行社刻 直接部署演奏                                                           |

步骤6 在弹出的创建执行计划框中,自定义填写执行计划名称,单击"确定"。

**图 3-15** 创建执行计划

| 创建执行计划                        |                                  |
|-------------------------------|----------------------------------|
| <ol> <li>通过执行计划, 可</li> </ol> | ]以预览您的资源变更信息。                    |
|                               |                                  |
| ★ 执行计划名称                      | executionPlan_20241129_1446_fjzn |
| 描述                            | 请输入对执行计划的描述                      |
|                               |                                  |
|                               | 0/255                            |
|                               | 确定取消                             |

步骤7 单击"部署",弹出执行计划提示信息,单击"执行"确认执行。

### **图 3-16** 执行计划确认

| < binding-multiple-ip-addresses-to-                             | ( <b>B</b> M ) ( | 更新幅板或参数 ) C |                               |        |      |
|-----------------------------------------------------------------|------------------|-------------|-------------------------------|--------|------|
| 基本信息 资源 输出 事件 模板                                                | 执行计划             |             |                               |        |      |
|                                                                 |                  |             |                               |        |      |
| 部署                                                              |                  |             |                               | 请输入关键字 | ٩    |
| 执行计划名称/ID                                                       | 状态               | 戴用預估 ⑦      | 创建时间                          | 描述     | 操作   |
| executionPlan_20241129_1446_fjzn<br>193b4354-0011-4568-93ea-b8f | 创建成功,符部署         | 查看费用明细      | 2024/11/29 14:47:11 GMT+08:00 | -      | 部構動除 |
|                                                                 |                  |             |                               |        |      |

**图 3-17** 确认执行

| 执行计划                                               |          |                           | ×         |
|----------------------------------------------------|----------|---------------------------|-----------|
| 您确定要执行该计划吗?                                        |          |                           |           |
| 执行计划名称                                             | 状态       | 创建时间                      |           |
| executionPlan_20241129_14                          | 创建成功,    | 2024/11/29 14:47:11 GMT+0 |           |
| <ol> <li>确定执行后,资源栈会按照该<br/>费要求,可能会产生费用。</li> </ol> | 刻更新, 并且€ | 会开通模板内的资源,根据资源付           |           |
|                                                    |          | 执行 取消                     | $\supset$ |

- **步骤8** (可选)如果计费模式选择"包年包月",在余额不充足的情况下(所需总费用请参考表2-2)请及时登录费用中心,手动完成待支付订单的费用支付。
- 步骤9 等待解决方案自动部署。部署成功后,单击"事件",回显结果如下:

**图 3-18** 资源创建成功

| binding-multiple-ip-addresses-to-an-ecs-using-standard standard | supplementary-network-interfaces                                                        |                                                   | 制除 更新模板或参数 C                       |
|----------------------------------------------------------------------------------------------------|-----------------------------------------------------------------------------------------|---------------------------------------------------|------------------------------------|
| 基本信息 资源 输出 事件 模板 执行计划                                                                                                    |                                                                                         |                                                   |                                    |
|                                                                                                    |                                                                                         |                                                   |                                    |
|                                                                                                    |                                                                                         | 遊源名称 × ji                                         | 育输入关键字 Q                           |
| 事件时间 🔶 事件类型 🍸                                                                                                    | 事件描述                                                                                    | 资源名称/类型 >                                         | e联资源ID                             |
| 2024/11/29 14:49:38 GMT+08:00 日志                                                                                                    | Apply required resource success.                                                        |                                                   |                                    |
| 2024/11/29 14:49:30 GMT+08:00 生成规规                                                                                                    | husweicloud_vpc_eip_associate.eip_associate[0]: Creation complete after 12s<br>[id=08c  | elp_associate<br>huaweicloud_vpc_eip_associ:<br>0 | 8cd4 cd8                           |
| 2024/11/29 14:49:30 GMT+08:00 生成完成                                                                                                    | husweicloud_vpc_eip_associate.eip_associate[1]: Creation complete after 12s<br>[id=4df7 | elp_associate<br>huaweicloud_vpc_elp_associ: 4    | df70                               |
| 2024/11/29 14:49:30 GMT+08:00                                                                                                    | Apply completel Resources: 13 added, 0 changed, 0 destroyed.                            |                                                   |                                    |
| 2024/11/29 14.49.29 GMT+08.00 正在生成                                                                                                    | huaweicloud_vpc_eip_associate.eip_associate[0]: Still creating [10s elapsed]            | elp_associate<br>huaweicloud_vpc_elp_associi      |                                    |
| 2024/11/29 14:49:29 GMT+08:00 正在生成                                                                                                    | huaweicloud_vpc_eip_associate.eip_associate[1]; Still creating [10s elapsed]            | elp_associate                                     |                                    |
| 2024/14/20 14/40/10 CMT+00/00                                                                                                    | huaweicloud_vpc_sub_network_interface.sub_network_interface[0]: Creation complete       | sub_network_interface                             | add055a f6M ddia ba00 Gaalad3b500a |

- 步骤10 在"输出"中可查看该模板创建的弹性云服务器已绑定的IP地址。
  - 图 3-19 输出

| <   binding-multiple-ip-addresses-to-an-ecs-using-supplementary-network-interfaces |    |    | ● ● ● ● ● ● ● ● ● ● ● ● ● ● ● ● ● ● ● |    |        |                                                           |    |          |
|------------------------------------------------------------------------------------|----|----|---------------------------------------|----|--------|-----------------------------------------------------------|----|----------|
| 基本信息                                                                               | 资源 | 输出 | 事件                                    | 横板 | 执行计划   |                                                           |    |          |
|                                                                                    |    |    |                                       |    |        |                                                           |    |          |
|                                                                                    |    |    |                                       |    |        |                                                           |    | 请输入关键字 Q |
| 名称                                                                                 |    |    |                                       |    | 类型     | 6                                                         | 描述 |          |
| 公网币                                                                                | •  |    |                                       |    | string | 弹性云服务器绑定的公网IP为: 116. 🔤 👔 136, 1.94.228.2                  |    |          |
| 私网IF                                                                               | -  |    |                                       |    | string | 弹性云服务翻绑定的 <mark>私网IP为: 192.168.0.168, 192.168.0.63</mark> | -  |          |
|                                                                                    |    |    |                                       |    |        |                                                           |    |          |

## 3.3 开始使用

### 🛄 说明

- 该解决方案新建的安全组默认仅开放ICMP全部协议端口,实际使用中请参考修改安全组规则,配置IP地址白名单,以便能正常访问服务。
- 受网络波动影响由于资源创建成功后,弹性云服务器的内置脚本运行需要一定的时间,因此 需要稍加等待一段时间后再进行ping命令测试或机器关机/重启等操作。

## 安全组规则修改(可选)

安全组实际是网络流量访问策略,包括网络流量入方向规则和出方向规则,通过这些 规则为安全组内具有相同保护需求并且相互信任的云服务器、云容器、云数据库等实 例提供安全保护。

如果您的实例关联的安全组策略无法满足使用需求,比如需要添加、修改、删除某个 TCP端口,请参考以下内容进行修改。

- 添加安全组规则:根据业务使用需求需要开放某个TCP端口,请参考添加安全组规则添加入方向规则,打开指定的TCP端口。
- 修改安全组规则:安全组规则设置不当会造成严重的安全隐患。您可以参考修改
   安全组规则,来修改安全组中不合理的规则,保证云服务器等实例的网络安全。
- 删除安全组规则:当安全组规则入方向、出方向源地址/目的地址有变化时,或者 不需要开放某个端口时,您可以参考删除安全组规则进行安全组规则删除。
- 步骤1 进入华为云找到弹性云服务器 ECS 控制台,可以看到本方案创建的云服务器。

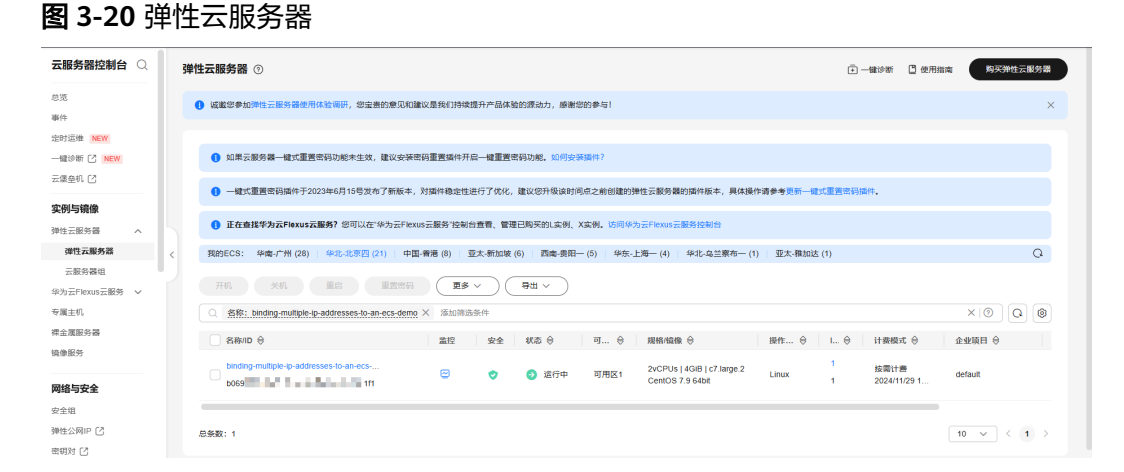

步骤2 使用具有公网访问能力的一台云服务器,用ping命令测试公网IP网络可以正常通信; 或使用与该云服务器在同一VPC下的服务器,用ping命令测试内网IP网络可以正常通 信。

3 实施步骤

### 图 3-21 公网 IP 通信正常

#### 🚥 管理员: 命令提示符

图 3-22 内网 IP 通信正常

```
[root@binding-multiple-ip-addresses-to-an-ecs-demo-fdc6 ~ ]# ping 192.168.0.168
PING 192.168.0.168 (192.168.0.168) 56(84) bytes of data.
64 bytes from 192.168.0.168: icmp_seq=1 ttl=64 time=0.337 ms
64 bytes from 192.168.0.168: icmp_seq=2 ttl=64 time=0.255 ms
^C
--- 192.168.0.168 ping statistics ---
2 packets transmitted, 2 received, 0% packet loss, time 1000ms
rtt min/aug/max/mdev = 0.255/0.296/0.337/0.041 ms
Iroot@binding-multiple-ip-addresses-to-an-ecs-demo-fdc6 ~ ]# ping 192.168.0.63
PING 192.168.0.63 (192.168.0.63) 56(84) bytes of data.
64 bytes from 192.168.0.63: icmp_seq=1 ttl=64 time=0.544 ms
64 bytes from 192.168.0.63: icmp_seq=2 ttl=64 time=0.146 ms
^C
--- 192.168.0.63 ping statistics ---
3 packets transmitted, 3 received, 0% packet loss, time 2000ms
rtt min/aug/max/mdev = 0.146/0.294/0.544/0.178 ms
Iroot@binding-multiple-ip-addresses-to-an-ecs-demo-fdc6 ~ ]# ping 192.168.0.151
PING 192.168.0.151 (192.168.0.51) 56(84) bytes of data.
64 bytes from 192.168.0.151: icmp_seq=1 ttl=64 time=0.345 ms
64 bytes from 192.168.0.151: icmp_seq=2 ttl=64 time=0.345 ms
64 bytes from 192.168.0.151: icmp_seq=3 ttl=64 time=0.210 ms
64 bytes from 192.168.0.151: icmp_seq=3 ttl=64 time=0.210 ms
64 bytes from 192.168.0.151: icmp_seq=3 ttl=64 time=0.210 ms
64 bytes from 192.168.0.151: icmp_seq=3 ttl=64 time=0.210 ms
64 bytes from 192.168.0.151: icmp_seq=3 ttl=64 time=0.210 ms
64 bytes from 192.168.0.151: icmp_seq=3 ttl=64 time=0.210 ms
64 bytes from 192.168.0.151: icmp_seq=3 ttl=64 time=0.210 ms
64 bytes from 192.168.0.151: icmp_seq=3 ttl=64 time=0.210 ms
64 bytes from 192.168.0.151: icmp_seq=3 ttl=64 time=0.210 ms
65 bytes from 192.168.0.151: icmp_seq=3 ttl=64 time=0.210 ms
64 bytes from 192.168.0.151: icmp_seq=3 ttl=64 time=0.210 ms
65 bytes from 192.168.0.151 ping statistics ---
3 packets transmitted, 3 received, 0% packet loss, time 2000ms
rtt min/avg/max/mdev = 0.179/0.244/0.345/0.074 ms
Iroot@binding-multiple-ip-addresses-to-an-ecs-demo-fdc6 ~ ]#
```

现在,您可以在服务器上部署您的业务应用了。

----结束

## 3.4 快速卸载

**步骤1** 登录资源编排服务 RFS资源栈,找到该解决方案创建的资源栈,单击资源栈名称右侧 "删除"按钮,在弹出的"删除资源栈"提示框输入Delete,单击"确定"进行解决 方案卸载。

图 3-23 一键卸载

| 资源编排服务 🗠 | J | 资源栈 ① |                                                                                |      |          |                               |                                        | ▶ 使用指南<br>立即创建资源线             |
|----------|---|-------|--------------------------------------------------------------------------------|------|----------|-------------------------------|----------------------------------------|-------------------------------|
| 总范       |   |       |                                                                                |      |          |                               |                                        |                               |
| 资源线      |   |       |                                                                                |      |          |                               | binding-multiple-ip-addresses-to-an-ec | s-using-supplementar, X Q 🛞 C |
| 迹源线集     |   |       | 资源线名称/ID                                                                       | 状态   | 描述       | 创建时间 🔶                        | 更新时间 令                                 | 操作                            |
| 模板库      | ~ |       |                                                                                |      |          |                               |                                        |                               |
| 可视化编辑器   |   |       | binding-multiple-ip-addresses-to-an-ecs-using-s<br>54870c79-a317-4639-9ebd-788 | 部署成功 | 基于辅助弹性网卡 | 2024/11/29 14:47:10 GMT+08:00 | 2024/11/29 14:49:38 GMT+08:00          | 删除 毘新                         |
| 解决方案模板中心 | ø |       |                                                                                |      |          |                               |                                        |                               |

### **图 3-24** 删除资源

|          | 删除资源栈                                                                                                    |                              |                      |                |                    | ×         |
|----------|----------------------------------------------------------------------------------------------------|------------------------------|----------------------|----------------|--------------------|-----------|
| bi<br>u: | nding-multiple-ip-addresse<br>sing-supplementary-networ                                                                                                    | s-to-an-ecs-<br>k-interfaces | 除后不能恢复,<br>态         | 请谨慎操作<br>创建时间  |                    |           |
|          | binding-multiple-ip-addr                                                                                                    | esses-to 音                   | 四月二日                 | 2024/11/29     | 14:47:10 GMT+08:00 |           |
|          | 资源列表 (13)                                                                                                    |                              |                      |                |                    |           |
|          | 云产品名称                                                                                                    | 物理资源名称/ID                    |                      |                | 资源状态               |           |
|          | 弹性云服务器                                                                                                    | binding-multiple-<br>b069a   | ip-addresses-to-a    | 271f1          | 生成完成               |           |
|          | 统一身份认证服务                                                                                                    | binding-multiple-<br>27c6    | ip-addresses-to-a    | an-ecs<br>b6d  | 生成完成               |           |
|          | 虚拟私有云                                                                                                    | binding-multiple-<br>f2ec6   | ip-addresses-to-a    | e4e6           | 生成完成               |           |
|          | 虚拟私有云                                                                                                    | 5e1a                         |                      | c3c0           | 生成完成               |           |
|          | 虚拟私有云                                                                                                    | binding-multiple-<br>ebe2    | ip-addresses-to-a    | an-ecs<br>3bab | 生成完成               |           |
|          | 删除方式  ● 删除资源<br>如您确认要删除资源栈或其                                                                                                    | 、 保留资源<br>其资源,请输入Del         | (仅删除资源栈)<br>ete以确认删除 |                |                    |           |
|          | Delete                                                                                                    |                              |                      |                |                    |           |
|          | <br>体击                                                                                                    |                              |                      |                | 确定 取消              | $\supset$ |
| :        | われ しんしょう しょうしょう しょうしょう しょうしょう しょうしょう ちょうしょう しょうしょう ちょうしょう しょうしょう しょう |                              |                      |                |                    |           |

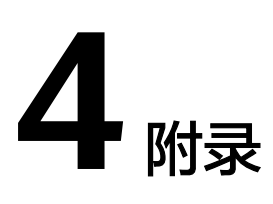

## 名词解释

基本概念、云服务简介、专有名词解释

- 弹性云服务器 ECS: 是一种可随时自助获取、可弹性伸缩的云服务器,可帮助您 打造可靠、安全、灵活、高效的应用环境,确保服务持久稳定运行,提升运维效 率。
- 弹性公网IP EIP:提供独立的公网IP资源,包括公网IP地址与公网出口带宽服务。
   可以与弹性云服务器、裸金属服务器、虚拟VIP、弹性负载均衡、NAT网关等资源
   灵活地绑定及解绑。
- 虚拟私有云 VPC:是用户在云上申请的隔离的、私密的虚拟网络环境。用户可以 自由配置VPC内的IP地址段、子网、安全组等子服务,也可以申请弹性带宽和弹性 IP搭建业务系统。
- 辅助弹性网卡:辅助弹性网卡是一种基于弹性网卡的衍生资源,用于解决单个云服务器实例挂载的弹性网卡超出上限,不满足用户使用需要的问题。辅助弹性网卡通过VLAN子接口挂载在弹性网卡上,您可以通过创建辅助弹性网卡,使单个云服务器实例挂载更多网卡,实现灵活、高可用的网络方案配置。

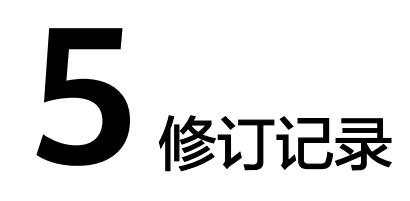

| 发布日期       | 修订记录     |
|------------|----------|
| 2024-01-10 | 第一次正式发布。 |